...II 4G 97

# 원격 의료 - 콘텐츠 공유

#### 파일 또는 사진 공유 방법

#### 1단계.

더하기(+)가 있는 종이 조각처럼 보이는 아이콘을 선택합니다.

아이콘이 보이지 않으면 마우스를 움직이거나 화면을 탭하면 표시줄이 다시 나타납니다.

### 2단계.

팝업 창에서 더하기 아이콘을 선택합니다.

### 3단계.

공유할 파일 또는 사진을 선택한 다음 '추가 (add)', '열기 (open)' 또는 '완료 (done)'를 선택합니다.

# 4단계.

올바른 파일인지 확인할 수 있도록 미리보기가 표시됩니다. 의료 전문인과 파일 또는 사진을 공유하려면 'present'를 선택합니다.

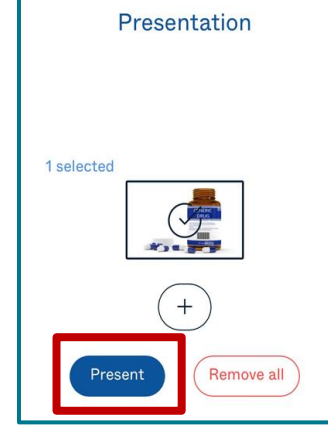

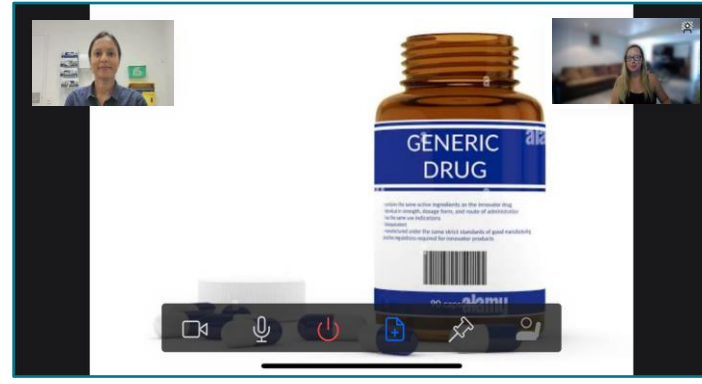

# 5단계.

공유를 중지하려면 동일한 아이콘을 선택하고, 아이콘이 보이지 않으면 마우스를 움직이거나 화면을 탭하면 표시 줄이 다시 나타납니다.

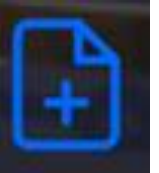

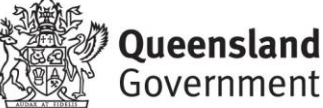

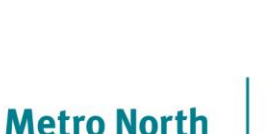

Health

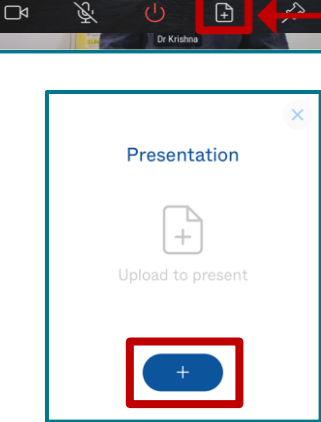

1:24

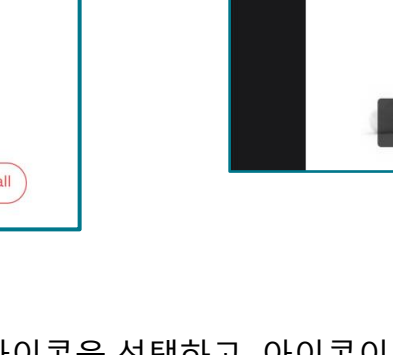

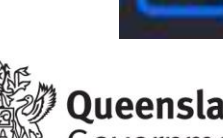